#### 個人で普通預金をお持ちのお客さまは どなたでもご利用いただけます。

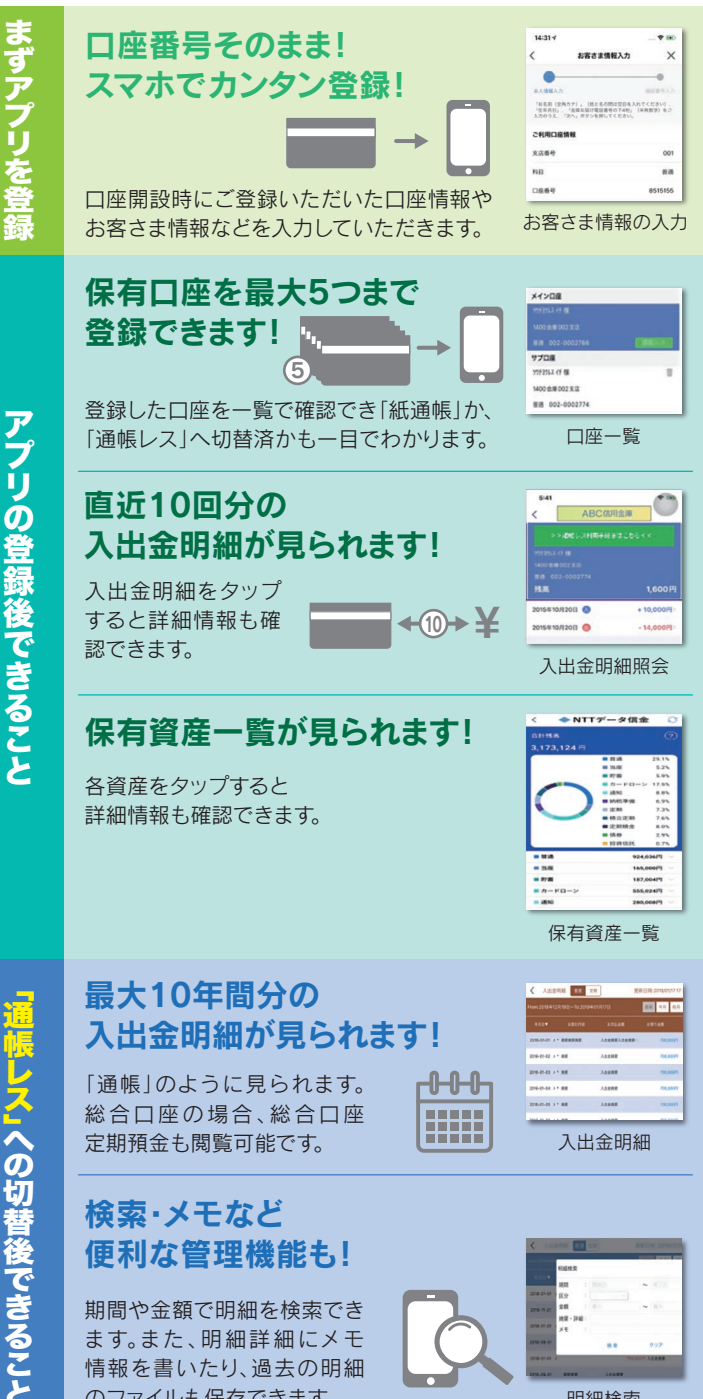

期間や金額で明細を検索でき ます。また、明細詳細にメモ 情報を書いたり、過去の明細 のファイルも保存できます。

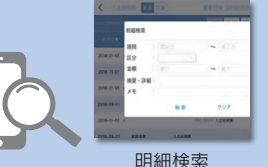

### ご留意いただきたい事項

[紙通帳]から「通帳レス」に切り替えた場合、これまで 使用していた「紙通帳」はご使用いただけなくなります。 ATMでのお取引はキャッシュカードのみとなり、 通帳を使用したお取引(入金、記帳等)はご利用い ただけません。

「紙通帳」から「通帳レス」に切り替えた場合、切替前日 以前の未記帳明細は、切替日の翌々日より「しんきん通 帳アプリ」でご覧いただけます。なお、記帳済みの入出金 明細は「しんきん通帳アプリ」ではご覧いただけません。

「しんきん通帳アプリ」では、総合口座担保定期の新約 および解約はできません。お手続きにはご来店いただく 必要があります。

#### 「ご持参いただく書類」

ご本人確認資料・スマートフォン・お届印・キャッシュカード

※「通帳レス」をご利用の口座を「紙通帳」へ戻す際には、当金庫所定の 通帳発行手数料がかかる場合があります。

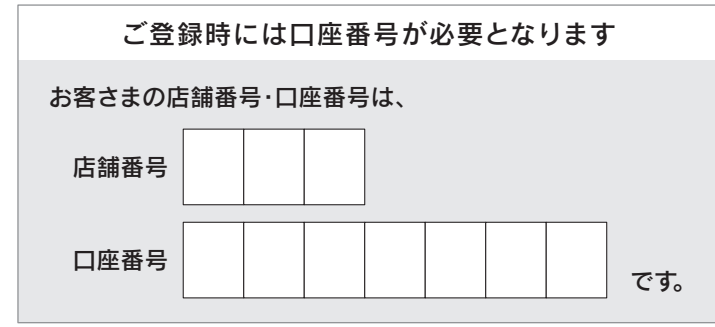

## お問い合わせ先

しんきんEBサポートデスク TEL:0120-60-1951(平日9:00~17:30)

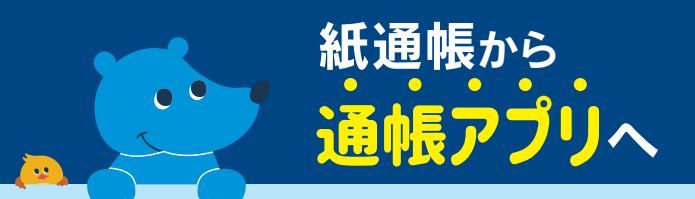

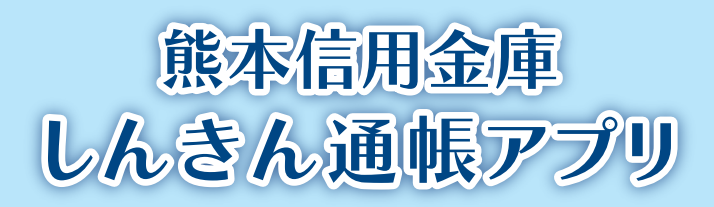

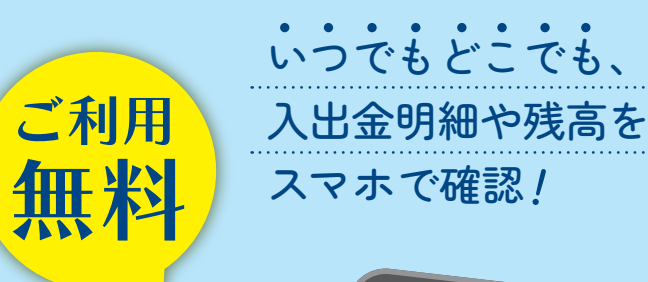

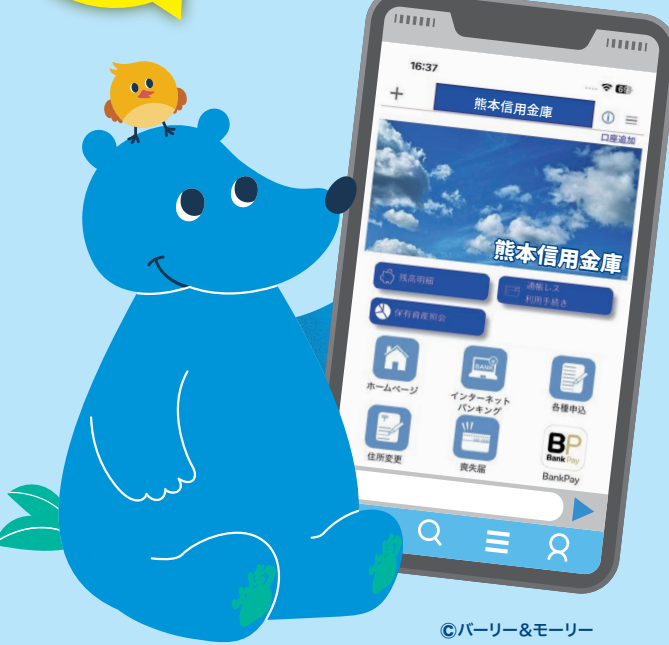

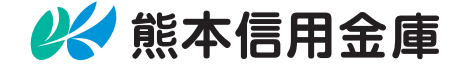

## まずアプリを「登録」してください。さらに、紙通帳から<mark>通帳レスに切り替えるとできること</mark>が広がります。

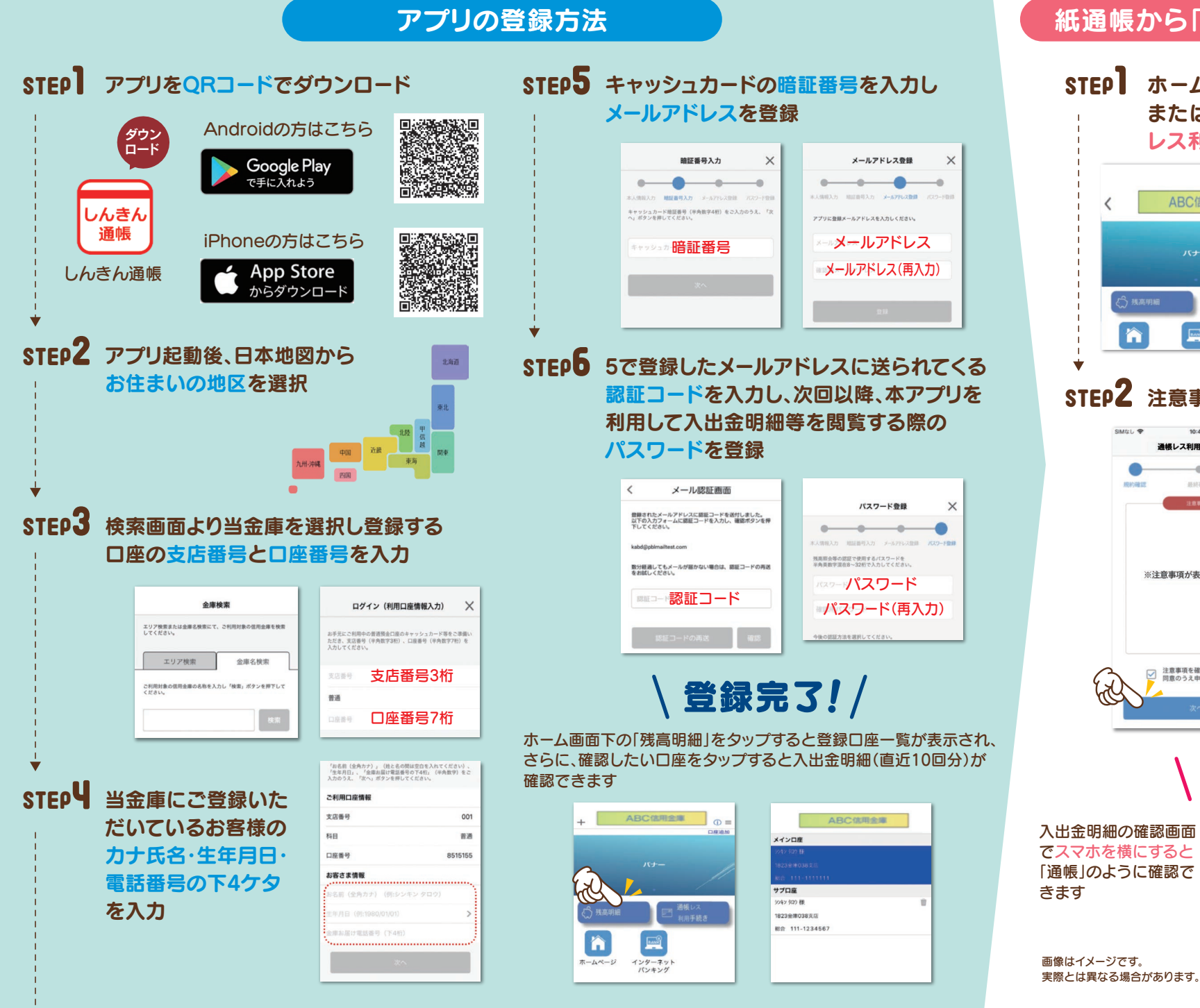

## 紙通帳から「通帳レス」への切替方法

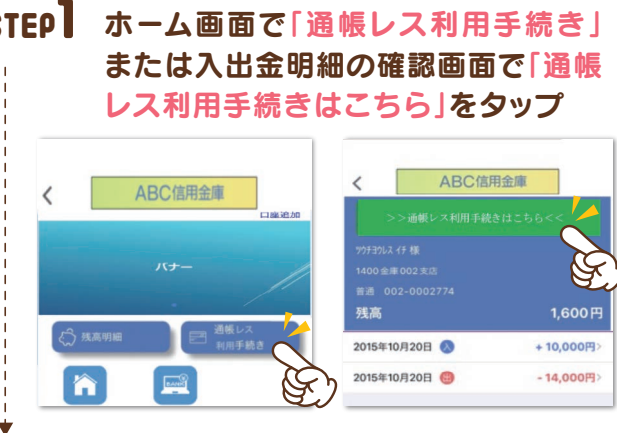

## STEP2 注意事項を必ずお読みください

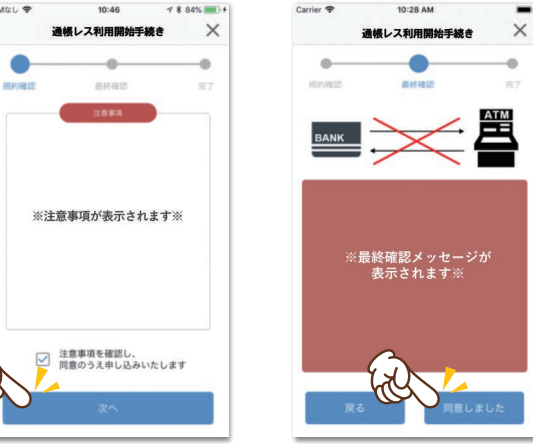

# \ 切替完了!/

| < 入出       | 出金明 | 用細 普通  | 定期       | 更新日時:2019/01/17 | 17:26 検索/DL | 💭 更新  |
|------------|-----|--------|----------|-----------------|-------------|-------|
| From:20184 |     |        |          | 最新 今月 前         | 月 月指定       | ~     |
| 年月日▼       |     |        |          |                 |             |       |
| 2016-01-01 | 3.  | 纳莱纳莱纳莱 | 入出金購要入出金 | 擒要… 700,000     | 10,000      | ,000円 |
| 2016-01-02 |     | 纳英     | 入出金摘要    | 700,000         | <b>м</b>    |       |
| 2016-01-03 | × • | 纳莱     | 入出金携要    | 700,000         | en -10,000, | ,000円 |
| 2016-01-04 | ۶.  | 摘要     | 入出金調要    | 700,000         | 10,000      | ,000円 |
| 2016-01-05 | ו   | 摘要     | 入出金摘要    | 700,000         | 円 10,000    | ,000円 |
|            |     |        |          |                 |             |       |